### Dell 6-in-1-USB-C-Multiport-Adapter DA305

### Bedienungsanleitung

Regulierungsmodell: DA305z / DA305u

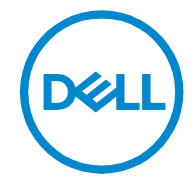

### Hinweise, Vorsichtsmaßnahmen und Warnungen

HINWEIS: Ein HINWEIS enthält wichtige Informationen, mit denen Sie Ihren PC besser nutzen können.

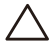

VORSICHT: Eine VORSICHT weist entweder auf einen möglichen Hardwareschaden oder einen Datenverlust hin und zeigt Ihnen, wie Sie das Problem vermeiden können.

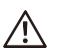

WARNUNG: Eine WARNUNG weist auf die Gefahr von Sachschäden. / Personenschäden oder Tod hin.

© 2022 Dell Inc. oder seine Tochtergesellschaften. Alle Rechte vorbehalten. Dell, EMC und andere Marken sind Marken von Dell Inc. oder seinen Tochterunternehmen. Andere Marken können Marken ihrer jeweiligen Eigentümer sein.

2022-02

**Rev. A00** 

# Inhalt

| Was ist in der Box                       | 4  |
|------------------------------------------|----|
| Eigenschaften                            | 5  |
| Vorderansicht                            | 5  |
| Rückansicht                              | 5  |
| Verwenden Ihres DA305 Multiport-Adapters | 6  |
| Fehlerbehebung                           | 11 |
| Spezifikationen                          | 13 |
| Gesetzliche Informationen                | 14 |
| Garantie                                 | 14 |
| Wie Sie Hilfe bekommen                   | 15 |
| Kontaktaufnahme mit Dell                 | 15 |
|                                          |    |

### Was ist in der Box

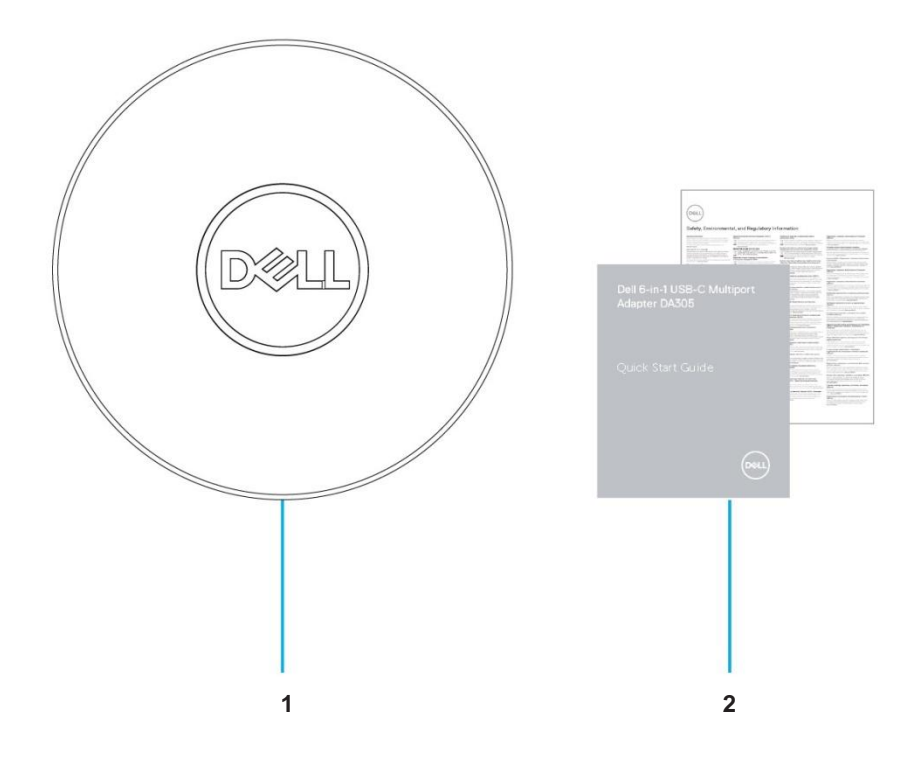

1 Dell 6-in-1-USB-C-Multiport-Adapter: DA305 2 Unterlagen

# Eigenschaften

#### Vorderansicht

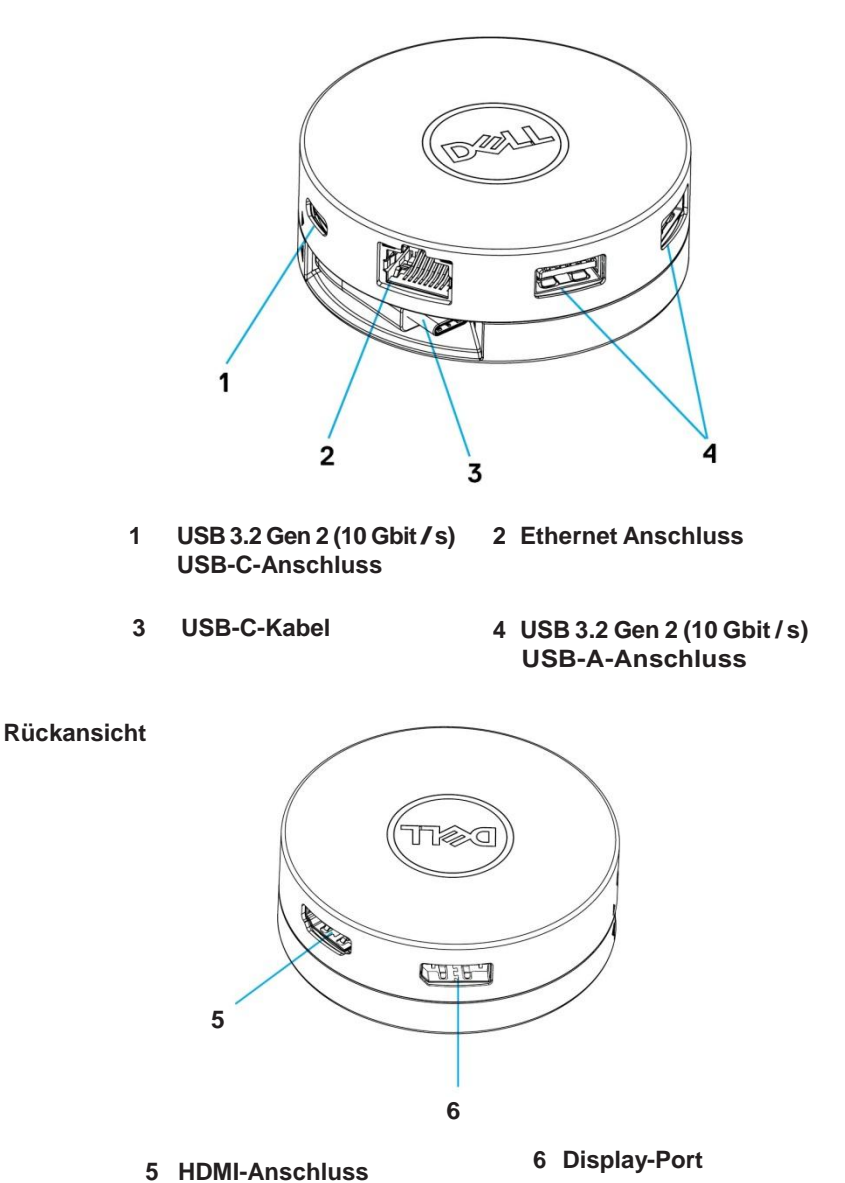

### Verwenden Ihres Multiport DA305-Adapters

1. Halten Sie mit den Fingerspitzen den unteren Teil Ihres DA305 fest.

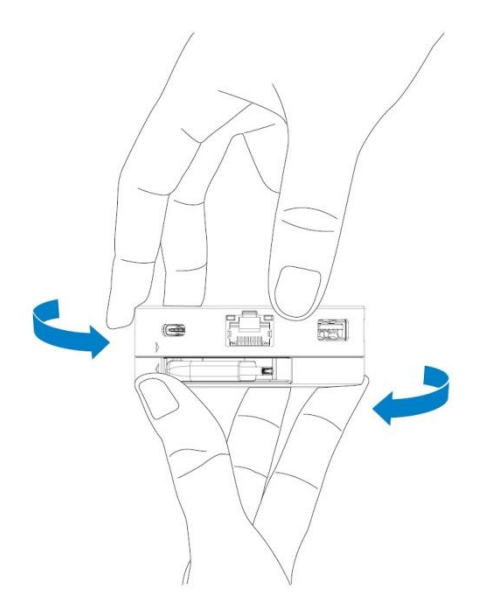

2. Drehen Sie den oberen Teil mit dem USB-C-Kabel nach oben, um das USB-C Kabel freizugeben.

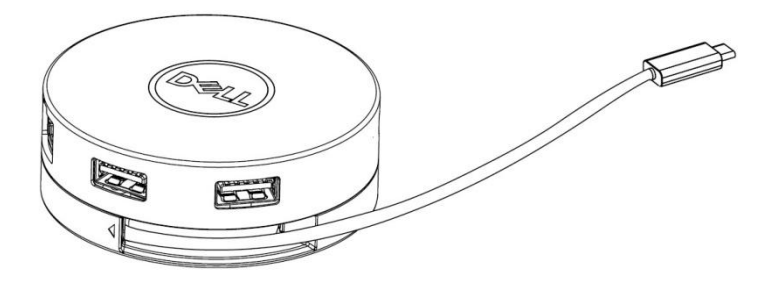

3. Schließen Sie das USB-C-Kabel Ihres DA305 an den Thunderbolt-Anschluss (15 W) oder den USB-C-Anschluss (Display-Port Alt Mode, 15 W oder 7.5 W) Ihres PCs an. Das folgende Bild zeigt den DA305, der ohne externe Stromquelle an mehrere Peripheriegeräte angeschlossen ist.

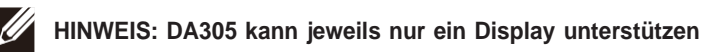

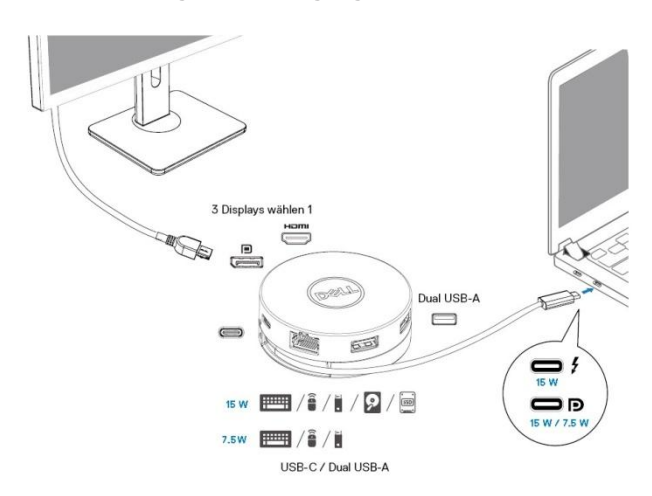

Ohne Stromabgabe- Durchgang

4. Der DA305 unterstützt eine Stromversorgung von bis zu 90 W, wenn er an den Thunderbolt- oder USB-C-Anschluss (Display-Port Alt Mode) Ihres PCs angeschlossen wird. Das USB-C-Netzteil oder der USB-C-Monitor kann mit Strom versorgt werden, der eine Ladefunktion unterstützt. Die folgenden beiden Bilder zeigen den DA305, der über ein USB-C-Netzteil oder einen USB-C-Monitor an eine externe Stromguelle angeschlossen ist.

HINWEIS: DA305 kann jeweils nur ein Display unterstützen

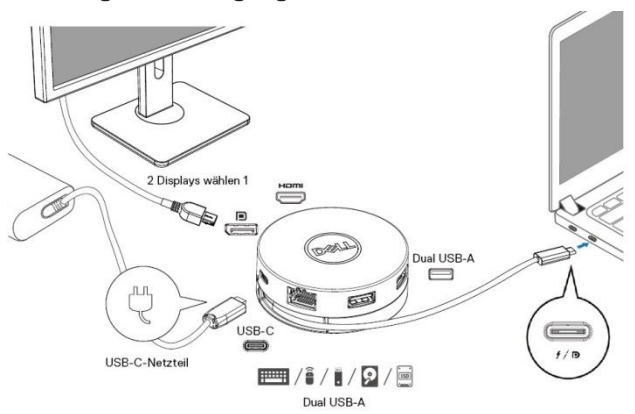

Mit Stromabgabe-Durchgang Via USB-C-Netzteil

#### Mit Stromabgabe-Durchgang Via USB-C-Monitor

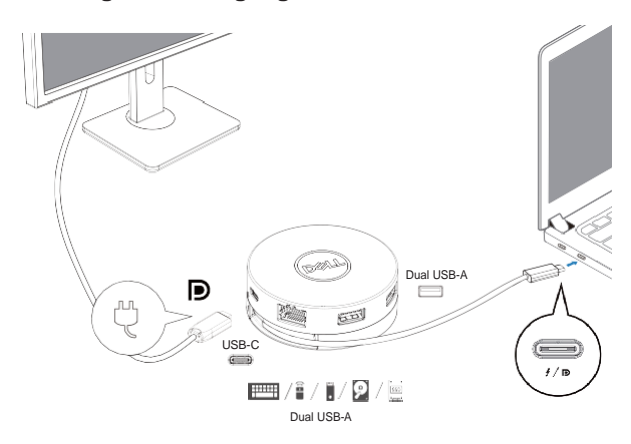

5. Die DA305-Display-Ports und Ethernet-Ports unterstützen FRS (Fast Role Swap). (a) Wenn der DA305 an einen PC und ein USB-C-Netzteil angeschlossen ist und der Benutzer das USB-C-Netzteil vom DA305 trennt, wird die Stromquelle vom USB-CNetzteil sofort auf den PC umgeschaltet, ohne die Funktionalität der Display-Ports und des Ethernet-Ports zu beeinträchtigen. (b) Wenn der DA305 an einen PC und einen USB-C-Monitor mit Stromversorgung angeschlossen ist und der Benutzer den USB-C-Monitor vom DA305 trennt, wird die Stromquelle vom USB-C-Monitor sofort auf den PC umgeschaltet, ohne die Funktionalität des Ethernet-Ports zu beeinträchtigen.

HINWEIS: Display- und Ethernet-Anschlüsse am DA305 unterstützen FRS (Fast Role Swap). Die USB-Anschlüsse unterstützen FRS nicht.

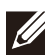

HINWEIS: FRS funktioniert auf dem DA305 nur, wenn der daran angeschlossene PC FRS unterstützt.

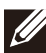

HINWEIS: Der USB-C-Stecker muss den PC mit UL- und IEC-Zertifizierung verbinden.

#### 2 Displays aus (Wählen Sie 1) Unterstützt FRS Dual USB-A ERS nicht unterstützt TOMAS Dual USB-A 50 USB-C f/E USB-C-Netzteil Ethernet-Anschluss

Mit Stromabgabe-Durchgang Via USB-C-Netzteil

Mit Stromabgabe-Durchgang Via USB-C-Monitor

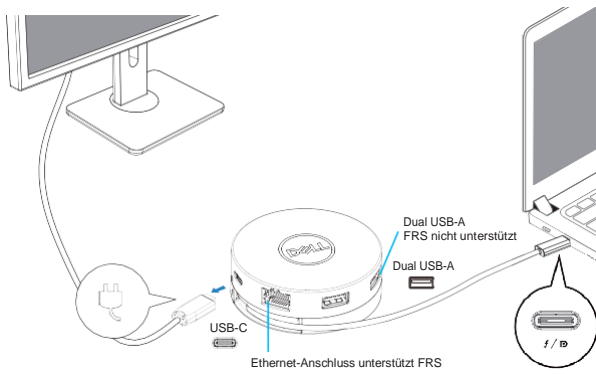

#### 6. Das DA305-Display

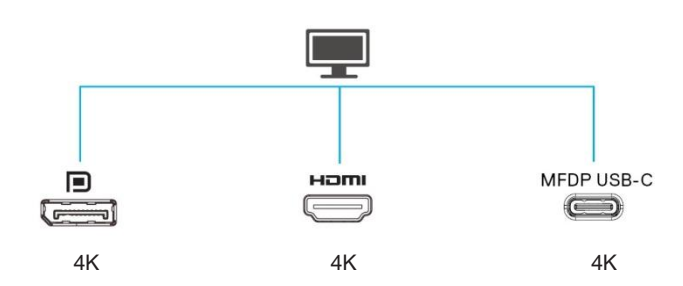

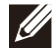

HINWEIS: Der DA305 unterstützt jeweils nur ein Display

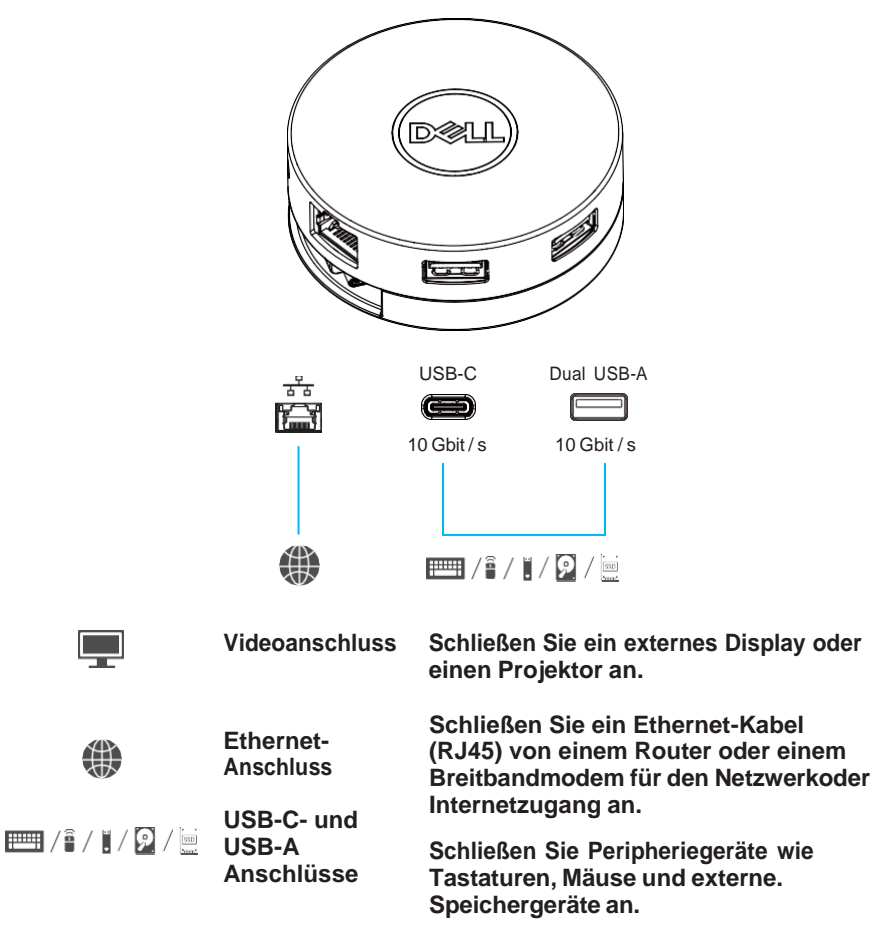

## Fehlerbehebung

| Problem                                                                                                    | Mögliche Lösungen                                                                                                    |
|----------------------------------------------------------------------------------------------------|----------------------------------------------------------------------------------------------------|
| Der DA305 funktioniert<br>nicht mit dem USB-<br>AAnschluss am PC                                                                                            | Der DA305 ist nur mit dem USB-C-Anschluss des PCs<br>kompatibel. Zum Beispiel, Thunderbolt-Anschluss oder<br>USB-C-Anschluss (Display-Port Alt Mode).                                                                                                    |
| Mehrere Anzeigen<br>funktionieren nicht                                                                                                    | Der DA305 unterstützt nur ein einziges Ausgangsdisplay.                                                                                                    |
| Beim Anschließen an<br>den DA305 kann keine<br>externe SSD / HDD<br>und kein optisches<br>(CD / DVD / Bluray)<br>Laufwerk gelesen und<br>beschrieben werden | <ul> <li>Einige externe SSD / HDD / ODD-Geräte benötigen eine<br/>hohe Leistung, die der DA305 liefern kann.</li> <li>Wenn der DA305 an den 7,5-W-USB-C-Anschluss Ihres PCs<br/>angeschlossen wird und keine Durchgangsladung für die<br/>Stromversorgung erfolgt, wird empfohlen, die externe SSD<br/>/HDD / ODD direkt an den PC anzuschließen.</li> <li>Wenn der DA305 an einen 15-W-Thunderbolt- oder USB-<br/>CAnschluss Ihres PCs angeschlossen wird und keine<br/>Durchgangsladung für die Stromversorgung erfolgt, wird<br/>empfohlen, nur 1 externes SSD / HDD / ODD-Laufwerk<br/>an den DA305 anzuschließen. Zusätzliche Geräte können<br/>direkt an den PC angeschlossen werden.</li> <li>Wenn der DA305 über einen Ladedurchgang für die<br/>Stromversorgung (USB-C-Netzteil oder USB-C-<br/>Monitor mit Stromversorgungsfunktion) an Ihren PC<br/>angeschlossen wird, wird empfohlen, nur eine externe<br/>SSD / HDD / ODD an den DA305 anzuschließen.<br/>Zusätzliche Geräte können direkt an den PC<br/>angeschlossen werden.</li> </ul> |
| Beim Anschließen eines<br>Peripheriegeräts an den<br>DA305 wird eine<br>Stromstoßmeldung<br>angezeigt                                                       | Der DA305 unterstützt kein MAC-Adress-Pass-Through,<br>Wake-On-LAN und PXE-Boot.                                                                                                    |
| MAC-Adressdurchgang,<br>Wake-On-LAN- und<br>PXEStart funktionieren<br>auf DA305 nicht.                                                                      | <ul> <li>Der DA305 unterstützt MAC-Adressübergabe, Wake-On-<br/>LAN und PXE-Start nur wenn das BIOS Ihres Systems<br/>dies unterstützt.</li> <li>Wenn die BIOS Ihres PCs keine MAC-Adressübergabe,<br/>kein Wake-On-LAN und keinen PXE-Start unterstützen,<br/>kann der DA305 diese Funktionen nicht unterstützen.</li> </ul>                                                                                                    |
| Die Auflösung auf dem<br>Monitor liegt unter 4K<br>60Hz, wenn eine<br>Verbindung zum HDMI,<br>DP Anschluss des DA305<br>hergestellt wird                    | <ul> <li>Überprüfen Sie, ob der Monitor 4K 60Hz unterstützt</li> <li>Die 4K-Auflösung bei 60 Hz wird auf PCs unterstützt,<br/>die Display-Port 1.3 oder höher (HBR3) mit einem<br/>Monitor unterstützen, der eine 4K-Auflösung bei 60 Hz<br/>unterstützt. Auf PCs, die unterhalb von Display Port 1.3<br/>unterstützen, wird eine maximale Auflösung von 4K bei<br/>30 Hz unterstützt</li> </ul>                                                                                                    |
| Der PXE-Start im<br>UEFI / Legacy-Modus<br>funktioniert nicht                                                                                               | DA305 unterstützt kein PXE-Boot.                                                                                                    |

## Fehlerbehebung

| Problem                                                                                                    | Mögliche Lösungen                                                                                                    |                                                  |  |  |
|----------------------------------------------------------------------------------------------------|----------------------------------------------------------------------------------------------------|--------------------------------------------------|--|--|
| Probleme mit der<br>Video- / Audio-<br>Leistung                                                                                                    | <ul> <li>Überprüfen und aktualisieren Sie das PC-BIOS, den<br/>Grafiktreiber und den Audiotreiber auf eine neuere Version.</li> <li>Überprüfen und aktualisieren Sie die Firmware und den<br/>Treiber des PC Thunderbolt auf die neueste Version.</li> </ul>                                                                                                    |                                                  |  |  |
| Kein Video auf dem<br>Monitor An den DA305<br>angeschlossen                                                                                                    | <ul> <li>Überprüfen Sie die Videokabel und stellen Sie sicher, dass<br/>sie richtig angeschlossen sind.</li> <li>Trennen Sie das Peripheriegerät 10 Sekunden lang vom<br/>DA305 und schließen Sie es dann an.</li> </ul>                                                                                                    |                                                  |  |  |
| Das Video auf dem<br>angeschlossenen<br>Monitor ist verzerrt<br>oder pixelig                                                                                                    | <ul> <li>Überprüfen Sie die Videokabel und stellen Sie sicher, dass<br/>sie richtig angeschlossen sind.</li> <li>Überprüfen und aktualisieren Sie die Videoauflösung unter<br/>Systemsteuerung&gt;Alle Elemente der Systemsteuerung&gt;<br/>Anzeige&gt;Bildschirmauflösung.</li> </ul>                                                                                                    |                                                  |  |  |
| Das Video auf dem<br>angeschlossenen<br>Monitor wird im erweiterten<br>Modus nicht angezeigt                                                                                     | Ändern Sie die Einstellung unter Systemsteuerung>Alle Elemente<br>der Systemsteuerung> Anzeige> Bildschirmauflösung. Wechseln<br>Sie den Modus durch Drücken der Windows-Taste + P.                                                                                                    |                                                  |  |  |
| DA305 lädt Ihren PC<br>nicht oder nur<br>langsam auf.<br>Möglicherweise sehen<br>Sie auch ein gelbes<br>Dreieck mit einem<br>Ausrufezeichen auf<br>dem Batteriestatus-<br>Sumbol | <ul> <li>Der DA305 unterstützt eine maximale Leistungsabgabe von 90 W.</li> <li>Der DA305 reserviert 15 W, sodass Ihr System 15 W weniger<br/>Strom von der Stromquelle erhält. Aus diesem Grund wird<br/>möglicherweise eine Meldung / ein Symbol für langsames Laden<br/>angezeigt.</li> <li>Es wird empfohlen, das Netzteil direkt an den PC<br/>anzuschließen. Alternativ können Sie ein USB-C-Netzteil mit<br/>höherer Nennleistung an den DA305 anschließen.</li> </ul> |                                                  |  |  |
| Symbol.                                                                                                    | DA305 mit angeschlossener<br>USB-C-Stromversorgung                                                                                                    | Stromversorgung zum PC<br>(Durchgang über DA305) |  |  |
|                                                                                                    | 130 Watts                                                                                                    | 90 Watts                                         |  |  |
|                                                                                                    | 90 Watts                                                                                                    | 75 Watts                                         |  |  |
|                                                                                                    | 65 Watts                                                                                                    | 50 Watts                                         |  |  |
|                                                                                                    | 45 Watts                                                                                                    | 30 Watts                                         |  |  |
|                                                                                                    | < 45 Watts                                                                                                    | Kein Aufladen                                    |  |  |
|                                                                                                    | Ihr PC wird möglicherweise langsamer oder nicht aufgeladen, abhängig vom Strombedarf oder der Last Ihres PCs.                                                                                                    |                                                  |  |  |
| Aktualisieren Sie das<br>BIOS und die DA305-<br>Firmware Ihres<br>Systems                                                                                                    | <ul> <li>Bitte aktualisieren Sie das BIOS, die Grafiken und die Treiber<br/>Ihres Systems von:<br/><u>https://www.dell.com/support/drivers</u></li> <li>Bitte aktualisieren Sie Ihre DA305 FW von:<br/><u>https://www.dell.com/support/drivers</u><br/>Sie müssen den DA305 an Ihren PC anschließen, bevor Sie die<br/>FW aktualisieren.</li> </ul>                                                                                                    |                                                  |  |  |
| Dell Display Manager<br>(DDM) funktioniert<br>nicht                                                                                                    | Überprüfen / aktualisieren Sie den BIOS- / Grafiktreiber des<br>Systems und installieren Sie die Anwendung Dell Display<br>Manager (DDM) Monitor.<br><u>https://www.dell.com/support/home/drivers/</u><br><u>driversdetails/?driverid=6WGWY</u>                                                                                                    |                                                  |  |  |

# Spezifikationen

| Upstream-Eingang                                                        | USB-C                                                                                                    |
|-------------------------------------------------------------------------|----------------------------------------------------------------------------------------------------|
| Downstream-Datenports                                                   | <ul> <li>Zwei USB 3.2 Gen 2 (10 Gbit / s) USB-AAnschlüsse</li> <li>Ein USB 3.2 Gen 2 (10 Gbit / s) USB-C-Anschluss</li> <li>Ein Gigabit-Ethernet-RJ45-Anschluss</li> </ul>                                                                                                    |
| Downstream-<br>Videoausgänge und -<br>Auflösungen werden<br>unterstützt | <ul> <li>Einzelner Videoausgang von einem der drei Ports:</li> <li>Ein DisplayPort 1.4-Anschluss (max. 3840 x 2160) /60 Hz</li> <li>Ein HDMI 2.0-Anschluss (max. 3840 x 2160) 60 Hz</li> <li>Ein MFDP*USB-C-Anschluss (3840 x 2160 max)/30 Hz<br/>*Multifunktions-DisplayPort (MFDP): Integriertes<br/>DisplayPort-Video, Stromversorgung und USB 3.2 Gen<br/>2-Datenverbindung über einen USB-C-Anschluss<br/>(max. 3840 x 2160) / 30 Hz</li> </ul> |
| HINWEIS: Die 4K-Auf                                                     | lösung bei 60 Hz wird auf PCs mit DisplayPort 1.3 oder                                                                                                    |

höher mit einem Display unterstützt, das eine 4K-Auflösung bei 60 Hz unterstützt. Auf PCs, die unter DisplayPort 1.3 unterstützen, wird eine maximale Auflösung von 4K bei 30 Hz unterstützt.

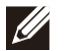

HINWEIS: Der Unterschied zwischen DA305z und DA305u ist nur der Hersteller. Hersteller für DA305z: BizLink (Kunshan) Co., Ltd. Hersteller für DA305u: Luxshare Precision Industry Co., Ltd.

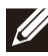

HINWEIS: Der DA305 ist abwärtskompatibel mit USB 3.1 / USB 3.0 Gen 1 & Gen 2 sowie USB 2.0 / USB 1.1-Geräten.

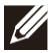

HINWEIS: Stromversorgung der nachgeschalteten USB-Anschlüsse des DA305

| DA305 Stromquelle                                                          | PC<br>(Ohne Stromabgabe- Durchgang)               |                                                                                        | USB-C-Netzteil oder<br>USB-C-Monitor (mit                                               |
|----------------------------------------------------------------------------|---------------------------------------------------|----------------------------------------------------------------------------------------|-----------------------------------------------------------------------------------------|
|                                                                            | 7.5W PC                                           | 15W PC                                                                                 | Stromabgabe)                                                                            |
| DA305 stromabwärts<br>USB-Anschlüsse<br>Gesamtleistung<br>(USB-Gang-Modus) | 3 Watts                                           | 9 Watts                                                                                | 9 Watts                                                                                 |
| DA305 stromabwärts<br>USB-Anschluss<br>Verbindungsverbindung               | Nur Tastaturen /<br>Mäuse / USBFlash-<br>Laufwerk | Tastaturen / Mäuse /<br>USB-Flash-Laufwerk +<br>eine externe Festplatte /<br>SSD / ODD | Tastaturen / Mäuse /<br>USB-Flash-Laufwerk<br>+eine externe<br>Festplatte /SSD /<br>ODD |

Empfohlene Systemanforderungen Unterstütztes Betriebssystem

- Windows 10/11 64 bits
- Mac OS 10.11.6 und darüber
- Chrome OS 70.0.3538 und darüber
- Ubuntu 15.10 und darüber
- RHEL 8 und darüber

Betriebstemperatur

Produkt arbeitet bei einer maximalen 15 Umgebungstemperatur von 35°.

## **Gesetzliche Informationen**

### Garantie

#### Eingeschränkte Garantie und Rückgaberecht

Für Dell Produkte gilt eine 3-jährige eingeschränkte Hardware-Garantie. Beim Kauf zusammen mit einem Dell-System gilt die Systemgarantie.

#### Für Kunden in den USA:

Dieser Kauf und die Verwendung des Produkts unterliegen der Dell Endbenutzervereinbarung, die unter www.dell.com/terms abgerufen werden kann. Dieses Dokument enthält eine verbindliche Schiedsklausel.

#### Für Kunden in Europa, im Nahen Osten und in Afrika:

Verkaufte und verwendete Dell Produkte unterliegen den geltenden nationalen Verbraucherrechten, den Bedingungen des mit dem Händler abgeschlossenen Kaufvertrags und den Bedingungen der Dell Endbenutzervereinbarung. Ggf. stellt Dell außerdem eine zusätzliche Hardwaregarantie zur Verfügung. Die vollständigen Details der Dell Endbenutzervereinbarung und die Garantiebedingungen finden Sie unter www.dell.com. Wählen Sie dort Ihr Land aus der Liste unten auf der Seite aus und klicken Sie dann auf den Link "Nutzungsbedingungen", um die Garantiebedingungen anzuzeigen.

#### Für Kunden außerhalb der USA:

Verkaufte und verwendete Dell Produkte unterliegen den geltenden nationalen Verbraucherrechten, den Bedingungen des mit dem Händler abgeschlossenen Kaufvertrags und den Bedingungen der Dell Endbenutzervereinbarung. Ggf. stellt Dell außerdem eine zusätzliche Hardwaregarantie zur Verfügung. Die vollständigen Details der Dell Endbenutzervereinbarung und die Garantiebedingungen finden Sie unter www.dell.com. Wählen Sie dort Ihr Land aus der Liste unten auf der Seite aus und klicken Sie dann auf den Link "Nutzungsbedingungen", um die Garantiebedingungen anzuzeigen.

# Wie Sie Hilfe bekommen

#### Kontaktaufnahme mit Dell

ANMERKUNG: Wenn Sie über keine aktive Internetverbindung verfügen, so finden Sie Kontaktinformationen auf der Eingangsrechnung, dem Lieferschein, der Rechnung oder im Dell Produktkatalog.

Dell bietet verschiedene Optionen für Online- und Telefonsupport an. Die Verfügbarkeit ist abhängig von Land und Produkt und einige Dienste sind in Ihrem Gebiet möglicherweise nicht verfügbar. So erreichen Sie den Vertrieb, den Technischen Support und den Kundendienst von Dell:

#### Schritte

- 1. Rufen Sie die Website http://www.dell.com/support auf.
- 2. Wählen Sie Ihre Supportkategorie.
- 3. Wählen Sie das Land bzw. die Region in der Drop-Down-Liste Land oder Region auswählen am unteren Seitenrand aus.
- 4. Klicken Sie je nach Bedarf auf den entsprechenden Service- oder Support-Link.